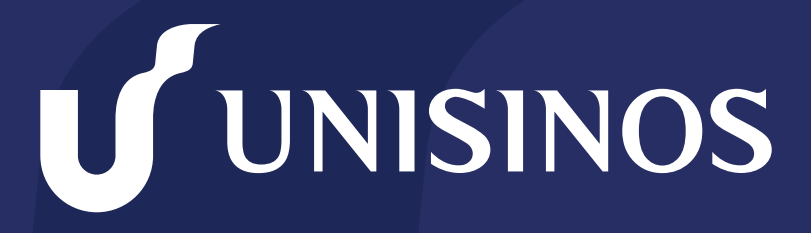

Somos infinitas possibilidades

## MANUAL DE ACESSO AO NOVO SITE DA BIBLIOTECA VIA PROXY

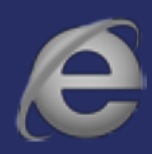

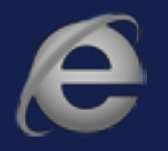

### Passo 1

Abra o navegador Internet Explore e clique no ícone do canto direito superior (conforme imagem abaixo) selecione o item "Opções da Internet".

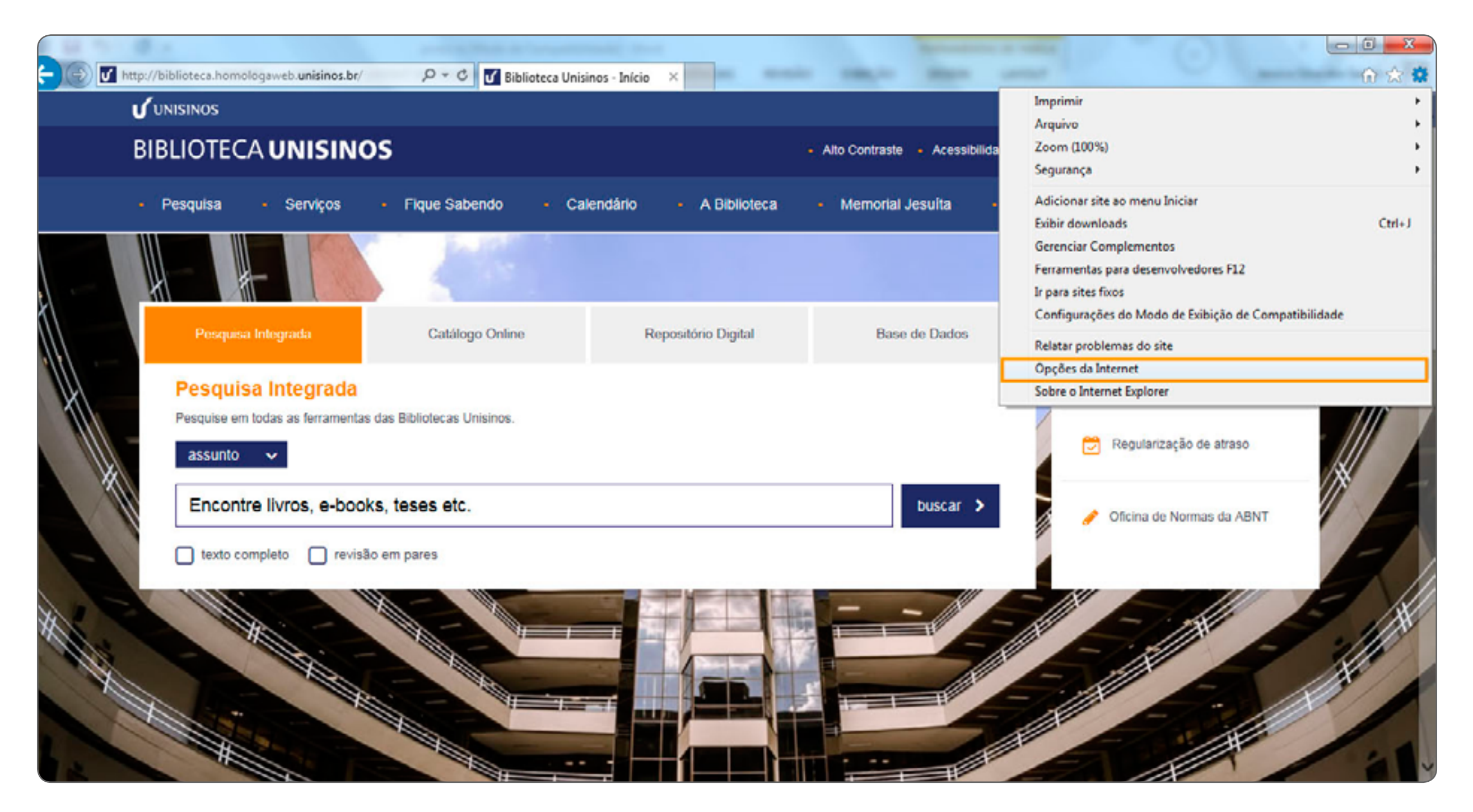

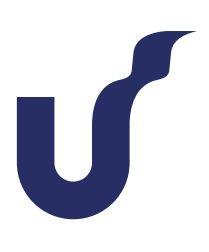

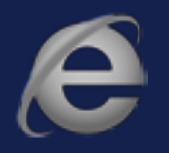

### Passo 2

Se você já possuir uma conexão cadastrada clique em "Configurações", caso você não tenha clique em "Configurações da LAN".

| Opções da Internet                                                                                                    | ।<br>१ <mark> </mark>    | <b>)</b>   |                                | -                                | _                                    |                                  |
|----------------------------------------------------------------------------------------------------|--------------------------|------------|--------------------------------|----------------------------------|--------------------------------------|----------------------------------|
| Geral Segurança Privacidad                                                                                                    | le Conteúdo              | U Bibliote | eca Unisinos - Iníc            | io ×                             |                                      | _                                |
| Conexões Programas                                                                                                    | Avançadas                |            |                                |                                  |                                      |                                  |
| Para configurar uma conexão com a<br>Internet, clique em Configurar.                                                                       | Configurar               |            |                                |                                  | - Alto Contraste - Acessil           | ollidade   Faça uma              |
| Configurações de rede de conexão discada e de rede                                                                                         | virtual privada —        |            |                                |                                  |                                      |                                  |
| Conexão de Banda Larga                                                                                                    | Adicionar                | do ·       | <ul> <li>Calendario</li> </ul> | <ul> <li>A Biblioteca</li> </ul> | <ul> <li>Memorial Jesuita</li> </ul> | <ul> <li>Fale Conosco</li> </ul> |
|                                                                                                    | Adicionar VBN<br>Bemover | -          |                                |                                  |                                      | l.                               |
| Escolha Configurações se precisar configurar um<br>servidor proxy para uma conexão.                                                        | Configurações            | Online     |                                | Repositório Digital              | Base de Dados                        |                                  |
|                                                                                                    |                          |            |                                |                                  |                                      | Re Bo                            |
| Configurações da Rede Local (LAN)                                                                                                    |                          | anos.      |                                |                                  |                                      | C R                              |
| As configurações de rede local não se aplicam a<br>conexões discadas. Escolha Configurações adma<br>para configurações de conexão discada. | [Configurações da LAN]   | -          |                                |                                  | buscar                               | > 🗸 🗸                            |
| OK                                                                                                    | Cancelar Aplicar         |            |                                |                                  |                                      |                                  |
|                                                                                                    |                          |            |                                |                                  |                                      |                                  |
|                                                                                                    |                          |            |                                |                                  |                                      |                                  |

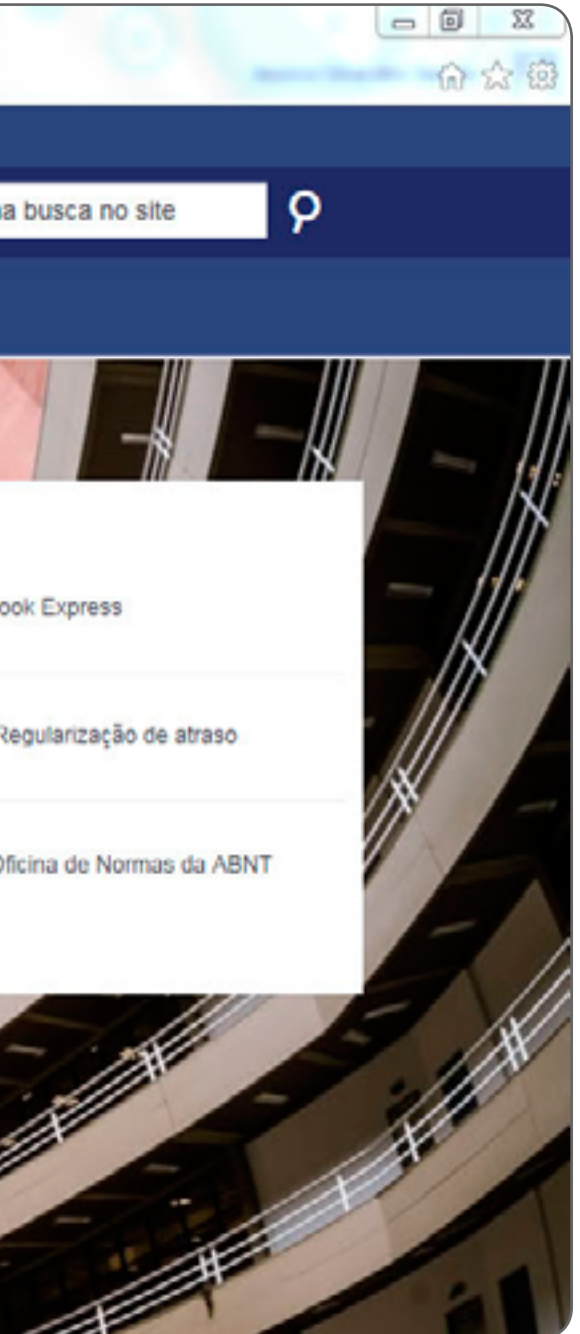

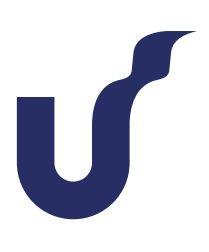

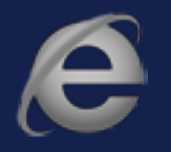

### Passo 3

Marque a opção "Usar script de configuração automática" e, na caixa de edição, digite a URL http://www.unisinos.br/proxy.pac depois clique em "<mark>OK</mark>".

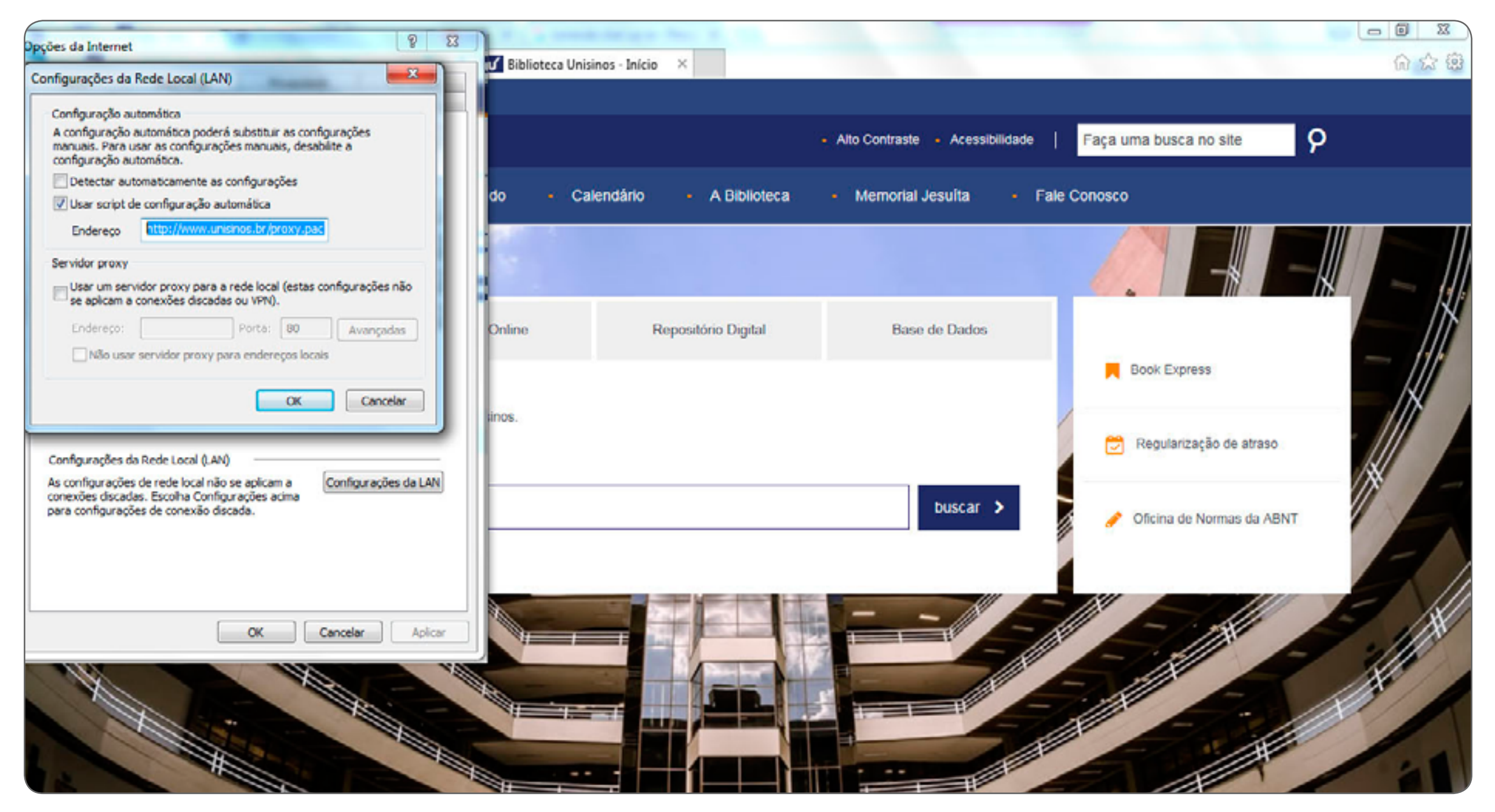

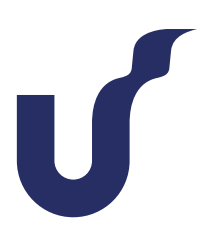

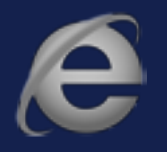

### Passo 4

Atualize a página no navegador e insira seu usuário e senha do Minha Unisinos na tela de autenticação, depois clique em "OK".

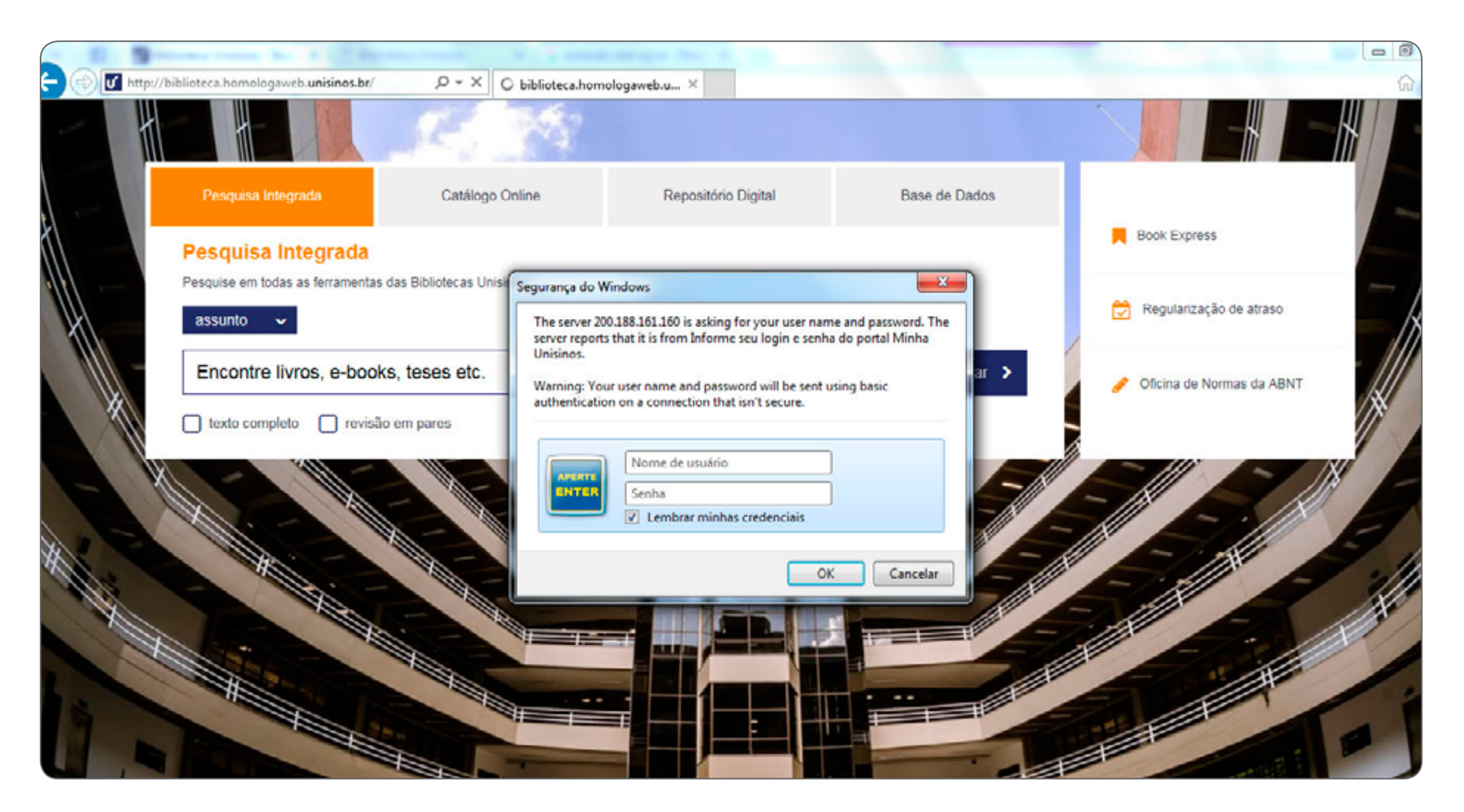

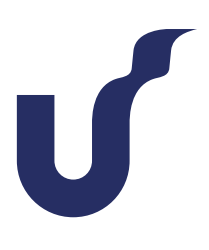

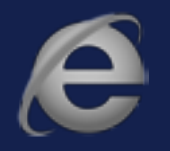

### Passo 5

Para voltar as configurações anteriores do proxy marque a opção "Detectar automaticamente as configurações" e clique em "OK".

| pções da Internet                                                                                                    |                                |                  |                               |              |
|----------------------------------------------------------------------------------------------------|--------------------------------|------------------|-------------------------------|--------------|
| Configurações da Rede Local (LAN)                                                                                                    | U Biblioteca Unisinos - Início | ×                | _                             | -            |
| Configuração automática<br>A configuração automática poderá substituir as configurações<br>manuais. Para usar as configurações manuais, desabilite a<br>configuração automática. |                                | - AI             | lo Contraste - Acessibilidade | Faça uma     |
| ☑ Detectar automaticamente as configurações                                                                                                    |                                |                  | 111 - 111 L - 111 - 1         | a 7.4        |
| Usar script de configuração automática                                                                                                    | do Calendario                  | - A Biblioteca - | Memorial Jesuita •            | Fale Conosco |
| Endereço http://www.unisinos.br/proxy.pac                                                                                                    | 2801 S                         |                  |                               | 1            |
| Servidor proxy                                                                                                    | 100                            |                  |                               |              |
| Usar um servidor proxy para a rede local (estas configurações não<br>se aplicam a conexões discadas ou VPN).                                                                     |                                |                  |                               | 94           |
| Endereço: Porta: 80 Avançadas                                                                                                    | Online Rep                     | ositório Digital | Base de Dados                 |              |
| Não usar servidor proxy para endereços locais                                                                                                    |                                |                  |                               |              |
| OK Cancelar                                                                                                    |                                |                  |                               | Bo           |
|                                                                                                    | linos.                         |                  |                               | /            |
| Configurações da Rede Local (LAN)                                                                                                    |                                |                  |                               | 2 R          |
| As configurações de rede local não se aplicam a Configurações da LAN                                                                                                    |                                |                  |                               | <b></b>      |
| conexões discadas. Escolha Configurações acima<br>para configurações de conexão discada.                                                                                         |                                |                  | buscar >                      |              |
|                                                                                                    |                                |                  |                               |              |
|                                                                                                    |                                |                  |                               |              |
|                                                                                                    |                                |                  |                               | - 181        |
| OK Cancelar Aplica                                                                                                    |                                |                  |                               | AL A         |
|                                                                                                    |                                | 1                | - /8                          |              |
|                                                                                                    |                                |                  | - 18                          | - 11         |
|                                                                                                    |                                |                  |                               | - 11         |
|                                                                                                    |                                |                  |                               |              |
|                                                                                                    |                                |                  |                               |              |
|                                                                                                    |                                |                  |                               |              |

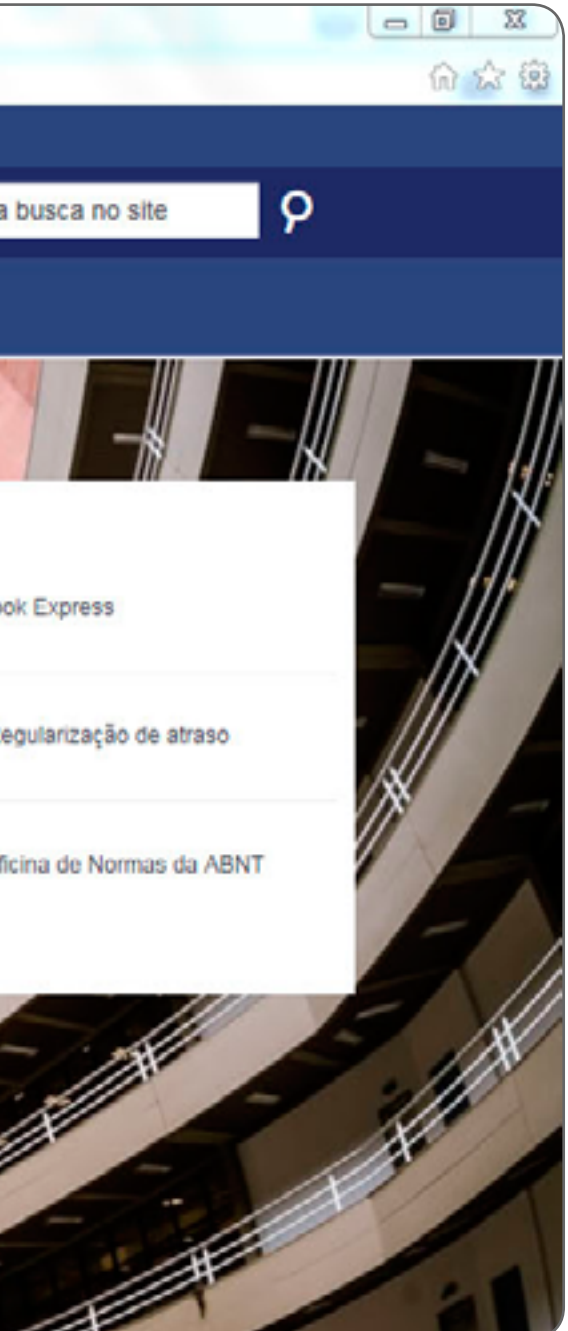

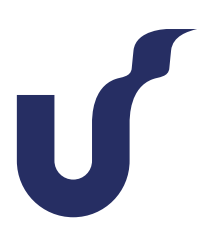